| USB       | BioStar 2 | <br>1 |
|-----------|-----------|-------|
| BioStar 2 | USB       | <br>1 |
| USB       | BioStar 2 | <br>2 |
| USB       | BioStar 2 | <br>3 |
|           |           | <br>3 |

,

USB

, BioStar 2, USB,

## USB BioStar 2

|                                                     | LICR                          |           |     | (Standalon | e)  |        |
|-----------------------------------------------------|-------------------------------|-----------|-----|------------|-----|--------|
|                                                     | BioStar 2                     |           | USB |            | 가   | ,      |
| (Stanc                                              | lalone)                       | BioStar 2 | 가   |            | . 1 |        |
|                                                     | BioStar V2.6.2                |           | 가   |            |     |        |
| <ul><li>BioStar 2</li><li>USB</li><li>USB</li></ul> | USB<br>BioStar 2<br>BioStar 2 |           |     |            |     |        |
| USB                                                 | Bio                           | Star 2    |     |            | u   | (All)" |

## BioStar 2 USB

| 1. BioStar 2<br>2. | (User)             |       |    |
|--------------------|--------------------|-------|----|
| 3.<br>4.           | (Data File Export) | . USB | PC |

| DASH<br>BOARD | ደ 🔊         | DUSER  | All L | Jsers |               |     |    |           | H 4 1/1      | PH (   | 50 rows 🔻    |       | - Go                           |
|---------------|-------------|--------|-------|-------|---------------|-----|----|-----------|--------------|--------|--------------|-------|--------------------------------|
| 8             | User        | Status |       |       |               |     |    |           | 🗶 Batch Edit | Transf | er To Device | 🗑 Del | ete User 🛛 🚥                   |
| USER          | 🚊 All Users | 2      |       | ID    | Name          | Emi | li | Group     | Access Group | Ø      | •            |       | Print<br>Column Setting        |
| DEVICE        |             |        |       | 1     | Administrator |     |    | All Users |              | 0      | 0            | 0     | CSV Export                     |
| D             |             |        |       | 2     | hailey        |     |    | All Users |              | 0      | 0            | 1     | CSV Import<br>Data File Export |
| DOOR          |             |        |       |       |               |     |    |           |              |        |              |       | Data File Import               |
| m             |             |        |       |       |               |     |    |           |              |        |              |       |                                |

.

5.

2/4

USB BioStar 2

is PC > USB DRIVE (F:) > BioStar2\_20180703\_145252\_User\_exportFromBioStar2 > Users

| Name                      | Date modified    | Туре       | Size |
|---------------------------|------------------|------------|------|
| cards.v1.tbl              | 7/3/2018 2:52 PM | TBL File   | 1 KB |
| cards.v1.tbl.hdr00        | 7/3/2018 2:52 PM | HDR00 File | 1 KB |
| aces.tbl                  | 7/3/2018 2:52 PM | TBL File   | 0 KB |
| faces.tbl.hdr00           | 7/3/2018 2:52 PM | HDR00 File | 1 KB |
| fingerprints.v1.tbl       | 7/3/2018 2:52 PM | TBL File   | 0 KB |
| fingerprints.v1.tbl.hdr00 | 7/3/2018 2:52 PM | HDR00 File | 1 KB |
| userImages.tbl            | 7/3/2018 2:52 PM | TBL File   | 0 KB |
| userImages.tbl.hdr00      | 7/3/2018 2:52 PM | HDR00 File | 1 KB |
| userJobs.tbl              | 7/3/2018 2:52 PM | TBL File   | 0 KB |
| userJobs.tbl.hdr00        | 7/3/2018 2:52 PM | HDR00 File | 1 KB |
| userNames.v1.tbl          | 7/3/2018 2:52 PM | TBL File   | 1 KB |
| userNames.v1.tbl.hdr00    | 7/3/2018 2:52 PM | HDR00 File | 1 KB |
| userPhrases.tbl           | 7/3/2018 2:52 PM | TBL File   | 0 KB |
| userPhrases.tbl.hdr00     | 7/3/2018 2:52 PM | HDR00 File | 1 KB |
| users.v1.tbl              | 7/3/2018 2:52 PM | TBL File   | 1 KB |
| users.v1.tbl.hdr00        | 7/3/2018 2:52 PM | HDR00 File | 1 KB |

6. ,

BioStar 2

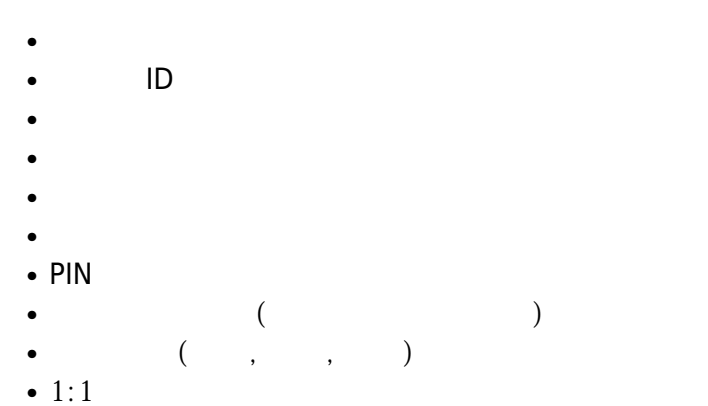

| 7. BioStar 2 | 2   | USB |   | 가 |
|--------------|-----|-----|---|---|
|              | ID가 |     | , |   |
|              |     |     |   |   |
|              |     |     |   |   |

| USB | <b>BioStar</b> 2 |
|-----|------------------|
|     |                  |

| 1. BioStar 2<br>2. | (User)             |       |    |
|--------------------|--------------------|-------|----|
| 3.<br>4.           | (Data File Import) | . USB | PC |

| 2021/           | /03/13 08 | :11    |    | 3,         | /4  |             |      | US    | В         | BioStar | 2     |              |        |              |       |                                |
|-----------------|-----------|--------|----|------------|-----|-------------|------|-------|-----------|---------|-------|--------------|--------|--------------|-------|--------------------------------|
| C DASH<br>BOARD | R ADI     | DUSER  | AI | Us         | ers |             |      |       |           |         |       | H 1/1        | FF (   | 50 rows 🔻    |       | Go                             |
|                 | User      | Status | _  |            |     |             |      | <br>  | _         |         |       | 🗶 Batch Edit | Transf | er To Device | Te De | lete User                      |
|                 |           |        |    | 1 -<br>- 1 | ID  | Administrat | Name | Email | All Users | Group   | Acces | is Group     | 0      | :            | 0     | Column Setting                 |
| ٥               |           |        |    | 2          |     | hailey      |      |       | All Users |         |       |              | 0      | 0            | 1     | CSV Import<br>Data File Export |
| D00H            | ~ ~       |        |    |            |     |             |      |       |           |         |       |              |        |              |       | Data File Import               |
| 5. U            | SB        |        |    |            |     |             |      |       |           |         |       |              |        |              |       |                                |

## USB BioStar 2

| 1. BioStar 2<br>2. | (Monitoring)       |       |    |  |
|--------------------|--------------------|-------|----|--|
| 3. <b></b><br>4.   | (Data File Import) | . USB | РС |  |
|                    | •                  |       |    |  |

| DASH<br>BOARD              | ≔ Event Log                               |                                                                              |                 |                  |                           | ◄ ► 50 rows ▼            |
|----------------------------|-------------------------------------------|------------------------------------------------------------------------------|-----------------|------------------|---------------------------|--------------------------|
| Real-time Log              | T Save Filter • Period 4 1 Day(           | s) (2018/07/03 00:00 ~ 2018/07/03 23:59) 🔻 🕨                                 |                 |                  |                           |                          |
| Device Status              | Date Door                                 | T Device ID T                                                                | Device <b>T</b> | User Group 🛛 🕈   | User T E                  | Print<br>vent CSV Export |
| Door Status                |                                           |                                                                              |                 |                  |                           | Data File Import         |
| Floor Status               |                                           |                                                                              |                 |                  |                           | Column Setting           |
| © zone Status<br>5. USB    |                                           | TGZ                                                                          |                 |                  |                           |                          |
| 6. , BioStar 2             |                                           |                                                                              |                 |                  |                           |                          |
| ≡ Event Log                |                                           |                                                                              |                 |                  |                           | < ► 50 rows ▼            |
| ▼ Save Filter • Period 4 1 | Day(s) (2018/07/03 00:00 ~ 2018/07/03 23: | 59) 🔻 🕨                                                                      |                 |                  |                           |                          |
|                            |                                           |                                                                              |                 |                  |                           |                          |
| 2018/07/03 16:32:21        | 541531003                                 | BioStation A2 541531003 (192.1                                               | All Users       | 3(test)          | User enrollment succeeded |                          |
| 2018/07/03 15:40:54        | 541531003                                 | BioStation A2 541531003 (192.1                                               | All Users       | 2(hailey)        | User enrollment succeeded |                          |
| 2018/07/03 15:40:54        | 541531003                                 | BioStation A2 541531003 (192.1                                               | All Users       | 1(Administrator) | User enrollment succeeded |                          |
| 2018/07/03 15:40:54        | 541531003                                 | BioStation A2 541531003 (192.1                                               |                 |                  | BioStar connected         |                          |
| 2018/07/03 15:40:19        | 54153100: Informa                         | ation $	imes$                                                                |                 |                  | BioStar disconnected      |                          |
| 2018/07/03 15:39:48        | 541531003                                 | Importing log data was succeeded.                                            |                 |                  | BioStar connected         |                          |
| 2018/07/03 15:39:38        | 541531003                                 | But, DB update process can take time<br>to be complete depending on the data |                 |                  | BioStar disconnected      |                          |
| 2018/07/03 14:45:02        | 541531003                                 | size.                                                                        |                 |                  | BioStar connected         |                          |
| 2018/07/03 14:43:36        | 541531003                                 |                                                                              |                 |                  | BioStar disconnected      |                          |
| 2018/07/03 14:16:54        | 541531003                                 | Ok                                                                           |                 |                  | BioStar connected         |                          |
| 2018/07/03 14:16:44        | 541531003                                 | BioStation A2 541531003 (192.1                                               |                 |                  | BioStar disconnected      |                          |
| 2018/07/03 08:45:10        | 541531003                                 | BioStation A2 541531003 (192.1                                               |                 |                  | BioStar connected         |                          |
| 2018/07/03 08:44:55        | 541531003                                 | BioStation A2 541531003 (192.1                                               |                 |                  | BioStar disconnected      |                          |
| 2018/07/03 08:44:49        | 541531003                                 | BioStation A2 541531003 (192.1                                               |                 |                  | Database Reset            |                          |
| 2018/07/03 08:44:49        | 541531003                                 | BioStation A2 541531003 (192.1                                               |                 |                  | Event log cleared         |                          |
| 2018/07/03 08:44:49        | 541531003                                 | BioStation A2 541531003 (192.1                                               |                 |                  | Tamper on                 |                          |
|                            |                                           |                                                                              |                 |                  |                           |                          |

| 2021/03/13 08:11 4/ | 4             | USB BioStar 2 |
|---------------------|---------------|---------------|
| Device Model        | FW version    |               |
| BioStation 2        | V1.6.0 or abo | ove (2018 Q4) |
| BioStation A2       | V1.5.0 or abc | ove           |
| FaceStation 2       | V1.5.0 or abc | ove           |

From: http://kb.supremainc.com/knowledge/ -

Permanent link: http://kb.supremainc.com/knowledge/doku.php?id=ko:how\_to\_import\_export\_user\_log\_between\_biostar\_2\_and\_suprema\_reader\_using\_usb\_memory Last update: 2018/07/10 14:31